## **Configuring Forwarders**

Click Next to begin your Lab Exercise

- 1. On Server Manager Dashboard, click on **Tools**, **DNS**
- 2. Expand SEA-DC1.contoso.com
- 3. Right-click on the SEA-DC1.contoso.com server, then select properties
- 4. Select the Forwarders tab
- 5. Click on Edit to add the address of the Forwarder
- 6. Click the **NEXT** navigation button twice to enter the ip address of the forwarder
- 7. Click on OK to close the Edit forwarders box
- 8. Click on Apply, click on OK

## Configure Root Hints

- 1. Right-click on the Server, SEA-DC1, select Properties
- 2. Select the Root Hints tab
- 3. Click on Edit, note that you can enter the Fully Qualified Domain Name, Add the IP Address Name, Delete an IP Address, move the IP addresses up and down in the list. Click on OK to close the Edit Name Server window.
- 4. Click on Add. Note that you can enter a New Name Server record
- Click Cancel (the one at the bottom of the image below), then click on Cancel again (the one at the top of the image below) to close the New Name Server Record window

|     |         | ~      | Canad  |
|-----|---------|--------|--------|
|     |         | 5      | Carice |
|     | //22-14 | 222020 |        |
| C 1 | A       |        |        |

6. Click on OK to close the properties box

\*\*\*End of Lab\*\*\*